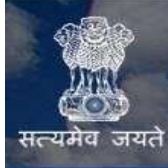

# **INFRACON** सत्यमेव जयते Ministry of Road Transport & Highways

USER MANUAL FOR KEY PERSONNEL

2 | Page

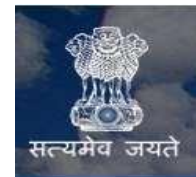

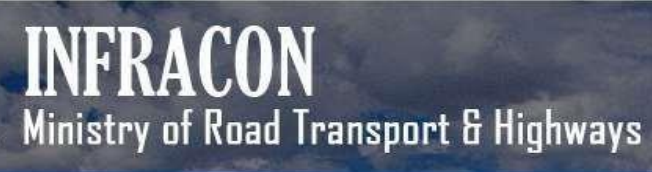

#### Index

| Sno | Торіс                      | Page No |
|-----|----------------------------|---------|
| 1   | Key Personnel Registration | 4       |
| 2   | Key Personnel Login        | 7       |
| 3   | Key Personnel Dashboard    | 9       |
| 4   | Basic Details              | 10      |
| 5   | Qualifications             | 12      |
| 6   | Employment Details         | 15      |
| 7   | Detailed Work              | 18      |
| 7   | Project Duration           | 25      |
| 8   | Important Position Held    | 27      |
| 9   | Preview and Submit         | 28      |
| 10  | Project Details            | 31      |
| 12  | Search Consultancy Firm    | 32      |
| 13  | Search Key Personnel       | 32      |

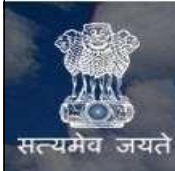

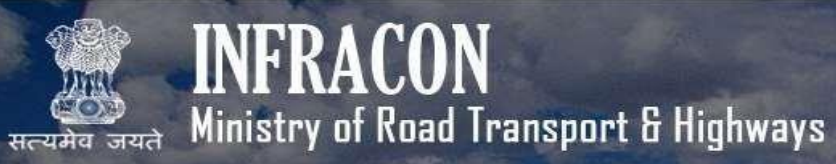

#### 1. Kev Personnel Registration

| ← → C 😂 infraconunicin/index.asp              |                                                                                                    | ∞ ★ © C: Ď   ≛ ÷                                                                                                    |
|-----------------------------------------------|----------------------------------------------------------------------------------------------------|----------------------------------------------------------------------------------------------------|
| אנגער איז איז איז איז איז איז איז איז איז איז | Please Log on to Proceed User Name :  Password :  V I'm not a robot  Succession  Succession  Successio | In the contract of the process of the process of th |
|                                               | Login<br>Forgot Password?                                                                                                    |                                                                                                    |
|                                               | Register Now                                                                                                    |                                                                                                    |
| Notice >>                                     | Personnel Consultancy Firms                                                                                                    | tive immediately, eKYC and P                                                                                                    |
|                                               |                                                                                                    |                                                                                                    |

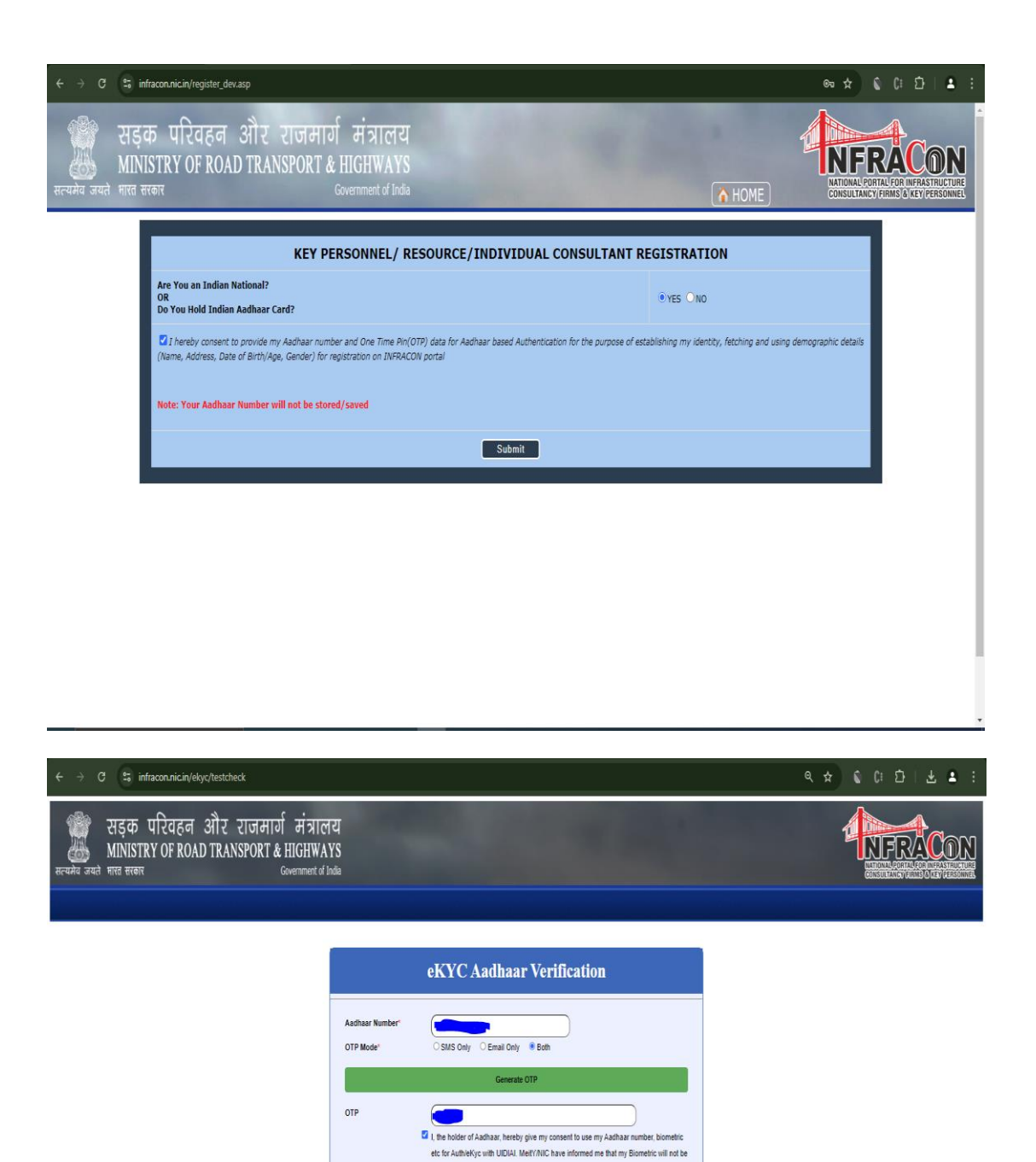

stored/shared...

#### Form Validations:

- All the fields marked with (\*) are mandatory.
- Phone Numbers
  - Only Numbers are allowed
  - Max allowed length is 10 digit
  - Special Characters and Alphabets are not allowed
  - $\circ$   $\,$  Proper error message is displayed in case of error  $\,$
- Email
  - $\circ~$  A proper Email ID with @ and Domain Name is allowed
  - $\circ$  Max allowed Length is 100 characters
- Click on KYC button to Validate Your AADHAR Details through INFRACON.
- After Final KYC Done through INFRACON Login Credentials will be sent to your email Id.

#### 2. <u>LOGIN</u>

| Name :                    | Bulletin Board<br>Click Here                                                                                                |
|---------------------------|----------------------------------------------------------------------------------------------------|
| word :                    |                                                                                                    |
|                           | in INFRACON asking for bribe-Dated.23-08-2024                                                                               |
| I'm not a robot           | → NOTICE ABOUT NON-FUNCTIONING OF THE<br>INFRACON PORTAL on 19 June 2024 From 12:30 to<br>01:30 for One Hour.<br>Click Here |
| Login<br>Forgot Password? | ••                                                                                                    |
| Register Now              |                                                                                                    |
|                           | Im not a robot  Cogin  Forgot Password?  Register Now  Personnel  Consultancy Firms                                         |

After receiving the credentials via Email the Key Person can Login to the Application.

- 1. Username: This will be the email ID of the Key Person (mentioned at the time of registration)
- 2. Password: Received via Email
- 3. Captcha Code
  - Captcha code is case-sensitive.
  - Captcha code can be changed on clicking of Refresh button.
- 4. In case of forgot Password click on the forgot password link and the new password will be sent on registered email-id of Key Person.

After entering all the above fields click on **LOGIN**<sup>"</sup> button, once log-in is successful welcome page is displayed as in below screen.

Note: After every 10 continuous wrong attempts from same IP the system would

automatically change the password and mail it to registered Email ID.

#### 3. Kev Personnel Dashboard

| सङ्क परिवहन और राजमार्ग मंत्रालय<br>MINISTRY OF ROAD TRANSPORT & HIGHWAYS<br>मत्तव सकर covenance of Indu |                                       | N SA                                              |         |
|----------------------------------------------------------------------------------------------------|---------------------------------------|---------------------------------------------------|---------|
| DASHBOARD Profile Project Details Search                                                                 | Welcome: Krishna Kumar Tiwari         | Grievance Monitoring                              | 🧧 🚑 🔤 💀 |
|                                                                                                    | Current Time: \$:22:24                |                                                   | _       |
|                                                                                                    | Verification Queries                  | Post Award Activities                             | 1       |
|                                                                                                    | Record Query Respond                  | Tender No Project Name Project Type               |         |
|                                                                                                    | No Record                             | No Data                                           |         |
| Krishna Kumar<br>Tiwari                                                                                  |                                       |                                                   |         |
|                                                                                                    |                                       |                                                   |         |
| $\bigcirc$                                                                                               |                                       |                                                   |         |
| Profile                                                                                                  |                                       |                                                   | -       |
| DEFICIENCIES:                                                                                            | Tenders Participation-DPR(Version 3)  | Tenders Participation-AE(Version 2)               |         |
| CONTACT                                                                                                  | DPR (Version 3) Company Date Activity | AE (Version 2) Company Date Activity<br>No Record |         |
| House No. 155 . , Chikathai<br>Amanana K.                                                                | NO NUCLU                              |                                                   |         |
| 48641 Parra<br>MADHYA PRADESH                                                                            |                                       |                                                   |         |
|                                                                                                    |                                       |                                                   |         |
|                                                                                                    |                                       |                                                   |         |
|                                                                                                    |                                       |                                                   |         |

After logging into the application the Key Person will have an access to following:

- 1. Update their profile
  - a. Basic Information
  - b. Qualification Details
  - c. Company Experience
  - d. Detailed Work Details
  - e. Preview & Submit
  - f. View Submitted Details
- 2. Project Details
  - a. View all projects wherein a company has selected you as a part of bidding process (Team Formation)
- 3. Search for other Key Personnel & Companies

### 4. <u>Profile→Basic Details</u>

| ← → C 🔤 in                       | fracon.nic.in/basic_ey.asp?EncHid=98083                                             | ९★ <b>(</b> (; ±)   ± ± ; |
|----------------------------------|-------------------------------------------------------------------------------------|---------------------------|
| स्टब्स् ज्यते भारत स्तलर         | रिवहन और राजमार्ग मंत्रालय<br>' OF ROAD TRANSPORT & HIGHWAYS<br>Government of India |                           |
| DASHBOARD Profile Projec         | t Deals Search Welcome: Krishna Kuman Tinani Grievance Montohing                    | A 🖉 🖉 🕞                   |
|                                  | Current Time: 9/2445                                                                |                           |
|                                  |                                                                                     |                           |
|                                  | Edit Basic Details                                                                  |                           |
| Status                           | Pending for Submission                                                              |                           |
| Photo                            |                                                                                     |                           |
| Name                             | 1. A. A. A.                                                                         |                           |
| Gender                           | Nale                                                                                |                           |
| Date of Birth                    | 07(08)1579                                                                          |                           |
| Father's Name                    | SlO Laman Presd Tinari                                                              |                           |
| Mother's Name *                  |                                                                                     |                           |
| Country                          | Irda                                                                                |                           |
| Permanent State                  | MADHIA RADESH                                                                       |                           |
| Permanent District               | Pana                                                                                |                           |
| Permanent Address                | Houe Io.135 , Chilaha , Amarganj                                                    |                           |
| Permanent Pin Code / Zip<br>Code |                                                                                     |                           |
|                                  | Every V                                                                             | Ψ.                        |

**11 |** Page

| ← → C 🖙 inf                                                    | racon.nic.in/basic_ey.asp?EncHid=98083                                                                                                    | ९ 🕁 | • | ር፡ | Ď ∣ | ± . | <b>.</b> : |
|----------------------------------------------------------------|----------------------------------------------------------------------------------------------------|-----|---|----|-----|-----|------------|
| Current Pin Code / Zip<br>Code *                               | 488441                                                                                                    |     |   |    |     |     | ľ          |
| PAN Number *                                                   | AHEPT824TP Docose File Jus file docen View Uploaded File Add Supporting Document Owly for Indian Nationals (PDF only) upto 200 KB (pdf file name should not contain any special characters or blank spaces)                                                      |     |   |    |     |     |            |
| Passport Number                                                | Choose File No fie chosen<br>(Non Handatory for Indians)<br>For Foreign Rubional: Pasport copy (First two pages and last page) If not applicable, leave blank<br>(PDF only upto 200 KB (pdf file name should not contain any special characters or blank spaces) |     |   |    |     |     |            |
| Alternate Email                                                | Use this also For Correspondence                                                                                                    |     |   |    |     |     |            |
| Mobile *                                                       | 00000574183                                                                                                    |     |   |    |     |     |            |
| Alternate Mobile *                                             |                                                                                                    |     |   |    |     |     |            |
| Landline Number                                                |                                                                                                    |     |   |    |     |     |            |
| UAN Number                                                     | If not applicable, leave blank                                                                                                    |     |   |    |     |     |            |
| ID Proof                                                       | Chrosse File No file chosen     Add Supporting Document     **AAC and or Passport (FIDE only) upto 200 KB (pdf File name should not contain any special characters or blank spaces)     **Pesse do not upload Aadhaar number in 1D proof                         |     |   |    |     |     |            |
| Knowledge of Modern<br>Computer based method of<br>Surveying * | Ves O NO 🖲                                                                                                    |     |   |    |     |     |            |
|                                                                | Submit                                                                                                    |     |   |    |     |     |            |
|                                                                |                                                                                                    |     |   |    |     |     | -          |

After clicking on Basic Information, the Key Person would be able to view the above screen, wherein they would have to fill in the required fields and save for further action.

#### 5. Profile -> Qualifications

After clicking on Qualification Links, the Key Person would be able to view the below screen, wherein they would have to fill qualification details

| ← → C 😂 infracon.nic.in/qualification.asp?EncHid=52996.95381 |                                                                                                    |          |                        |                 |              |                        |             |                 | * • • • • • • • • * • |                                                                                  |  |
|--------------------------------------------------------------|----------------------------------------------------------------------------------------------------|----------|------------------------|-----------------|--------------|------------------------|-------------|-----------------|-----------------------|----------------------------------------------------------------------------------|--|
| सन्यमेय जयते भारत सरकार<br>Government of India               |                                                                                                    |          |                        |                 |              |                        |             |                 |                       | NFRACON<br>MATCHAL CONTAL CONTRACTICUCTURE<br>CONSULTANCY CERMIN O KEY DERSONNEL |  |
| DASHBO                                                       | DARD Profile Project Detail                                                                                 | s Search |                        |                 | Welcome      | : Krishna Kumar Tiwari |             | Grieva          | ance Monitoring       | tagout                                                                           |  |
|                                                              | Current Time: 9:26:20                                                                                       |          |                        |                 |              |                        |             |                 |                       |                                                                                  |  |
|                                                              | Qualifications/Certification Courses<br>Degree certificate along with Final year or consolidated mark sheet |          |                        |                 |              |                        |             |                 |                       |                                                                                  |  |
| Type:                                                        | •                                                                                                    |          |                        | General/Regula  | ar Courses O | Certificate Courses    |             |                 |                       |                                                                                  |  |
| Select                                                       | Level: *                                                                                                    |          |                        | PG Diploma      | •            |                        |             |                 |                       |                                                                                  |  |
| Select                                                       | Qualifications: *                                                                                           |          |                        | PG Diploma      | •            |                        |             |                 |                       |                                                                                  |  |
|                                                              |                                                                                                    |          |                        |                 |              | Submit                 |             |                 |                       |                                                                                  |  |
|                                                              |                                                                                                    |          |                        |                 |              |                        |             |                 |                       |                                                                                  |  |
| Type:<br>Level<br>Quali                                      | General/Regular Courses<br>: PG Diploma<br>fication: PG Diploma                                             |          |                        |                 |              |                        |             |                 |                       |                                                                                  |  |
| Sno                                                          | Topic of the<br>Subject/Specialization                                                                      | College  | University/Board       |                 | Passing Year | Enrollment Number      | Certificate | Digilocker Link | Add New +             | Add Supporting Document                                                          |  |
| 1                                                            | PG Diploma                                                                                                  | JNGEC    | Himachal Pradesh Techr | ical University | 2020         | 1602617058             | View<br>-   |                 | Edit   Delete         | ADD                                                                              |  |
|                                                              |                                                                                                    |          |                        |                 |              |                        |             |                 |                       |                                                                                  |  |

#### 5.1 Adding Qualification:

For adding new qualification the key Person has to click on the  ${\bf Add}~{\bf New}$  Link as shown below

| सड़क परिवहन और राजमार्ग मंत्रालय<br>MINISTRY OF ROAD TRANSPORT & HIGHWAYS<br>Received and mice trans |                                                                                                    | INTERNAL CORTAL OR A MARKAN DE LA CORTAL OR A MARKAN DE LA CORTAL OR A |
|----------------------------------------------------------------------------------------------------|----------------------------------------------------------------------------------------------------|----------------------------------------------------------------------------------------------------|
| DASHBOARD Profile Project Details Search                                                             | Welcome: Krishna Kumar Timari Gifwance Monitoring                                                                                               | 🚺 👰 🔂 😡                                                                                                    |
|                                                                                                    | Current Time: 9:27:20                                                                                                    |                                                                                                    |
|                                                                                                    | Add Qualifications Details                                                                                                    |                                                                                                    |
| Level *                                                                                              | PG Diploma                                                                                                    |                                                                                                    |
| Qualification Level *                                                                                | PG Diploma                                                                                                    |                                                                                                    |
| Select Type                                                                                          | Regular     Open                                                                                                    |                                                                                                    |
| Topic of the Subject/Specialization                                                                  |                                                                                                    |                                                                                                    |
| University/Board *                                                                                   |                                                                                                    |                                                                                                    |
| College *                                                                                            |                                                                                                    |                                                                                                    |
| Year Of Passing *                                                                                    |                                                                                                    |                                                                                                    |
| Percentage *                                                                                         | % Or CGPA Obtained / Out Of                                                                                                    |                                                                                                    |
| Enrollment Number *                                                                                  |                                                                                                    |                                                                                                    |
| Upload All Year Markesheets *                                                                        | Choose File No file chosen * Upload Single PDF His (upto SHI) for All Years Markabert, Aviat blank spaces or any special derivators in His name |                                                                                                    |
| Upload Certificate *                                                                                 | Choose File No file chosen **Uplas Supporting counter(confinate in PCF upto 348, Auct bank spaces or any spocial characters in file name        |                                                                                                    |
| Digliocker link for Certificate<br>(Optional)                                                        | Please Provide Link of Digilocker Shared Document                                                                                               |                                                                                                    |
|                                                                                                    | Colombia Colombia                                                                                                    |                                                                                                    |

Here the user has to enter all the required fields and click on the submit button.

#### 5.2 Editing Qualification:

To edit qualification the key Person has to click on the **Edit** Link as shown below

| $\leftrightarrow$ $\rightarrow$ C $\Im$ infracon.nic.in/qualification.asp?nid | =2&kq_id=67215&qual_id=53&level_id=12&EncHid=62609.10293                                                                                                    | 옥 ☆ 💲 다 다 🕹 😩 등 |
|-------------------------------------------------------------------------------|----------------------------------------------------------------------------------------------------|-----------------|
|                                                                               | Current Time: 9:28:9                                                                                                    |                 |
|                                                                               | Edit Qualifications Details                                                                                                    |                 |
| Level *                                                                       | PG Diploma                                                                                                    |                 |
| Qualifications Level *                                                        | PG Optoma                                                                                                    |                 |
| Select Type                                                                   | Regular O Open                                                                                                    |                 |
| Topic of the Subject/Specialization *                                         | PG Diploma                                                                                                    |                 |
| University/Board *                                                            | Himachal Pradesh Technical University                                                                                                    |                 |
| College *                                                                     | JNGEC                                                                                                    |                 |
| Year Of Passing *                                                             | 2020                                                                                                    |                 |
| Percentage *                                                                  | %. Or CGPA Obtained<br>100<br>/ Out Of<br>100                                                                                                    |                 |
| Enrollment Number *                                                           | 1602617058                                                                                                    |                 |
| Upload All Year Markesheets *                                                 | Choose File) No file chosen 4 uptical longe File (set 346) for All Years Rescherter. Avoid Stark spaces or any special characters in the name View Certificate - |                 |
| Upload Certificate *                                                          | Choose File No file chosen View Conflicte                                                                                                    |                 |
| Digilocker link for Certificate<br>(Optional)                                 | Please Provide Link of Diglischer Shared Document                                                                                                    |                 |
|                                                                               | Submit                                                                                                    |                 |
|                                                                               |                                                                                                    |                 |

On clicking the Edit link the following screen will appear

Here the user has to enter all the required fields and click on the submit button to modify the record.

#### 5.3 Deleting Qualification:

To delete qualification the key Person has to click on the **delete** Link to delete a particular record as shown below

| Type: Not Selected<br>Level: Not Selected<br>Qualification: Not Selected |                                        |         |                  |              |                   |             |                 |           |                         |  |
|--------------------------------------------------------------------------|----------------------------------------|---------|------------------|--------------|-------------------|-------------|-----------------|-----------|-------------------------|--|
| Sno                                                                      | Topic of the<br>Subject/Specialization | College | University/Board | Passing Year | Enrollment Number | Certificate | Digilocker Link | Add New 🛉 | Add Supporting Document |  |
|                                                                          |                                        |         |                  |              |                   |             |                 |           |                         |  |

#### 6. <u>Profile→Employment Details</u>

After clicking on Employment Details, the Key Person would be able to view the below screen, wherein they would have to fill experience details

|                      | 3 😂 infracon.nic.in/companiesAT.asp?EncHid=97066.41295&kk=1 📩 🕹 😩                                                                                                    |                                  |                                  |                                                    |             |            |                |                |            |                        |                      |                             |                                                             |  |
|----------------------|----------------------------------------------------------------------------------------------------|----------------------------------|----------------------------------|----------------------------------------------------|-------------|------------|----------------|----------------|------------|------------------------|----------------------|-----------------------------|-------------------------------------------------------------|--|
| क्ति<br>सत्यमेव ज    | MIN<br>यते भारत स                                                                                                    | ISTRY OF ROAD T<br>रकार          | RANSPORT & HIGH<br>Governme      | WAYS<br>nt of India                                |             |            |                |                |            |                        | 1                    | NATIONAL POP<br>CONSULTANCE | RACON<br>TTAL FOR INFRASTRUCTURE<br>/ FIRMS & KEY PERSONNEL |  |
| DASHBOARI            | ) Profile                                                                                                    | Project Details Search           |                                  | Welcome: Krishna Kumar Tiwari Grievance Monitoring |             |            |                |                |            |                        |                      | nitoring 📃 🗮 🚺              |                                                             |  |
|                      | Current Time: 9:51:47                                                                                                    |                                  |                                  |                                                    |             |            |                |                |            |                        |                      | 4))                         |                                                             |  |
| Company<br>Experienc | Company Experience Details<br>Experience certificate or Relieving letter- mentioning employee code along with last two months of pay slip received from the organization (if available) |                                  |                                  |                                                    |             |            |                |                |            |                        |                      |                             |                                                             |  |
| S.No.                | Company                                                                                                    | //Employer                       |                                  | From Year                                          | To Yea      | r          | Certificate    | Add New        |            | Supporting<br>Document | I                    | Detailed Wor                | k                                                           |  |
| 1                    | Louis Berg                                                                                                    | ger Consulting India Private Lir | nited                            | 01/08/2023                                         | 21/09/2     | 023        | View           | Edit    Dele   | te         | ADD                    |                      | ADD Project E               | xperience                                                   |  |
| 2                    | PWD Govt                                                                                                    | t of Maharashtra                 |                                  | 05/09/2024                                         | 06/09/2     | 024        | View           | Edit    Delete |            | ADD                    |                      | ADD Project E               | xperience                                                   |  |
| 3                    | Artifact Pr                                                                                                    | ojects Ltd.                      |                                  | 10/01/2013                                         | 31/12/2     | 015        | View           | Submitted      | Submitted  |                        |                      | ADD Project E               | xperience                                                   |  |
| 4                    | CDM SMIT                                                                                                    | TH INDIA PVT LTD                 |                                  | 01/01/2016                                         | 30/12/2     | 018        | View Submitted |                |            | ADD                    |                      | ADD Project E               | xperience                                                   |  |
| 5                    | ICT Pvt. L                                                                                                    | td., New Delhi                   |                                  | 01/01/2019                                         | 30/12/2     | 021        | View Submitted |                | ADD        |                        |                      | ADD Project Experience      |                                                             |  |
| 6                    | LEA Assoc                                                                                                    | iates South Asia Pvt Ltd         |                                  | 01/01/2022                                         | 09/08/2     | :024       | View           | Submitted      |            | ADD                    |                      | ADD Project Experience      |                                                             |  |
| Freelance            | Experience                                                                                                    | Details                          |                                  |                                                    |             |            |                |                |            |                        |                      |                             |                                                             |  |
| S.No.                | Company/E                                                                                                    | mployer                          |                                  |                                                    |             | From Year  | To Year        | Certificat     | e Edit     | t/Delete               | Supportin<br>Documen | g Detai                     | iled Work                                                   |  |
| 1                    | Technocrats /                                                                                                    | Advisory Services Private Limit  | ed Formarly MC Consulting Engine | eers Pvt Ltd                                       |             | 10/08/2024 | 31/08/202      | 4 View         | Edit       | Delete                 | ADD                  | ADD I                       | Project Experience                                          |  |
| No Work              | Details                                                                                                    |                                  |                                  |                                                    |             |            |                |                |            |                        |                      |                             |                                                             |  |
| S.No.                | Fi                                                                                                    | rom Year                         | To Year                          | Remarks                                            |             |            |                |                | Edit/Del   | lete                   |                      | Supportir<br>Documen        | ng<br>It                                                    |  |
| 1                    | 0:                                                                                                    | 1/09/2024                        | 04/09/2024                       | I had some per                                     | sonal reaso | ons.       |                |                | Edit    De | elete                  |                      | ADD                         |                                                             |  |

#### 6.1 Adding Experience:

For adding company experience the key Person has to click on the **Add New** Link the following screen will appear:

| ← → ♂ ♣ infracon.nic.in/companiesAT.asp?work_type=2&EncHid=66057                                                                                                    | &nid=1                                            |                                                 |                                               | ९☆ ६००० । ४ ≈ ।                          |
|----------------------------------------------------------------------------------------------------|---------------------------------------------------|-------------------------------------------------|-----------------------------------------------|------------------------------------------|
| सड़क परिवहन और राजमार्ग मंत्रालय<br>MINISTRY OF ROAD TRANSPORT & HIGHWAYS<br>सत्यमेव जयते पारत सरकार<br>Government of India                                                                                                    | -                                                 | C M BA                                          |                                               |                                          |
| DASHBOARD Profile Project Details Search                                                                                                    | Welcome:                                          | Krishna Kumar Tiwari                            | Grievance Monitoring                          | an an an an an an an an an an an an an a |
|                                                                                                    | Current T                                         | ime: 9:53:16                                    |                                               |                                          |
| Add Experience                                                                                                    |                                                   |                                                 |                                               |                                          |
| Select Work Type: * Company/Government Work                                                                                                    |                                                   |                                                 |                                               |                                          |
| Add New Company Experience                                                                                                    |                                                   |                                                 |                                               |                                          |
| Employment in India? *                                                                                                    | ● Yes ○ No                                        |                                                 |                                               |                                          |
| Company/Employer Name *                                                                                                    | Company                                           |                                                 |                                               |                                          |
| Company Details (Optional)                                                                                                    | Official Contact Official Ma                      | ail ID PAN                                      |                                               |                                          |
| From Vear *                                                                                                    |                                                   | Ξ                                               |                                               |                                          |
| To Year "                                                                                                    |                                                   | 🖾 Leave this field in cas                       | e you are still working with this company     |                                          |
| Upload HR Joining/Relieving Letter *                                                                                                    | Choose File No file chosen                        | .pdf Only. Size not more than 3 MB. Avoid blank | spaces or any special characters in file name |                                          |
| Upload Latest Form 15/UAN/EPFO(Preferred) or Form 26AS/ITR Documents *                                                                                                    | Choose File No file chosen                        | .pdf Only. Size not more than 3 MB. Avoid blank | spaces or any special characters in file name |                                          |
|                                                                                                    | s                                                 | ubmit                                           |                                               |                                          |
| Note: To sensure speedy verification, following documents are requested to be uploaded supporting docu<br>(5) Railwing duct from KR of Company (for older employments)<br>(5) NUVEFO Details.<br>(c) From 15 from the employer<br>(d) From 2542(TIR)Salar Splic (petional)<br>(e) Experime Letter (Peterably from KR) | ments.                                            |                                                 |                                               |                                          |
| Company Experience Details<br>Experience certificate or Relieving letter- mentioning employee code along with last two months of pay                                                                                                    | slip received from the organization (if available | 2)                                              |                                               |                                          |

Here the user has to enter all the required fields and click on the submit button.

#### 6.2 Editing Experience:

To edit a particular company experience the key Person has to click on the **Edit** Link the following screen will appear:

| ← → C to infracon.nic.in/companiesAT.asp?EncHid=42635&kco_id=157314&nid=                                                                                                    | 28kwork_type=2                                                                                                    | < ☆ < © छ   ± ≛ :      |
|----------------------------------------------------------------------------------------------------|----------------------------------------------------------------------------------------------------|------------------------|
| सङ्क परिवहन और राजमार्ग मंत्रालय<br>MINISTRY OF ROAD TRANSPORT & HIGHWAYS<br>सन्यमेन जयते गाल सरकार Government of India                                                                                                    | and the second second                                                                                                    |                        |
| DASHBOARD Profile Project Details Search                                                                                                    | Welcome: Krishna Kumar Tivari Grevance Monit                                                                                                    | oring 🛛 🖓 🛒 🔂 🔟 Lagood |
|                                                                                                    | Current Time: 9:54:47                                                                                                    |                        |
| Edit Company Experience                                                                                                    |                                                                                                    |                        |
| Employment in India? *                                                                                                    | Ves                                                                                                    |                        |
| Company/Employer Name *                                                                                                    | Louis Berger Consulting India Private Limited                                                                                                    |                        |
| Company Details (Optional)                                                                                                    | Official Contact Official Mail ID PAN                                                                                                    |                        |
| From Year *                                                                                                    | 01/08/2023                                                                                                    |                        |
| To Vear *                                                                                                    | 21/09/2023                                                                                                    |                        |
| Upload HR Joining Relieving Latter *                                                                                                    | Choose File No file chosen<br>View Uploaded File<br>- opfi Only. Size not more than 3 MB. Avoid blank spaces or any special characters in file name        |                        |
| Upload Latest Form 16/UAN/EPFO/Heliansel or Form 26AS/ITR Documents *                                                                                                    | Choose File No file chosen<br>View Uploaded File<br>-<br>-<br>odf Only. Size nor more than 3 HB. Avoid blank spaces or any spacial characters in file name |                        |
|                                                                                                    | Submit                                                                                                    |                        |
| Note: To ensure speedy verification. following documents are requested to be uploaded supporting documents.<br>(a) Releving Latter from RR of Company (for older employments)<br>(c) From 15 from the employer<br>(d) from 26AS(THSISHes) Sig (optimal).<br>(e) Experience Latter (Preferably from HR) |                                                                                                    |                        |

Here the user has to enter all the required fields and click on the submit button.

#### 6.3 Deleting Experience:

To delete a particular company experience the key Person has to click on the **delete** Link as shown below

#### 7. <u>Profile → Employment Details</u>

After clicking on Detailed Work Link, the Key Person would be able to view the below screen, wherein they would have to fill work details.

| ्रि<br>सत्यमेव जय | सड़क परिवहन<br>MINISTRY OF RO.<br><sub>यते</sub> भारत सरबार | ा और राज<br>AD TRANSPO   | ामार्ग मंत्रालय<br>RT & HIGHWAYS<br><sup>Government of India</sup> | -                    | 100                     | e set           |                      |            | IFRACON<br>INN. PORTAL FOR INFASTRUCTURE<br>SULTAINEY FRAMES & KEY PERSONNEL |
|-------------------|-------------------------------------------------------------|--------------------------|--------------------------------------------------------------------|----------------------|-------------------------|-----------------|----------------------|------------|------------------------------------------------------------------------------|
| DASHBOARD         | Profile Project Details S                                   | Search                   |                                                                    | Welcome: Krish       | ina Kumar Tiwari        |                 | Grievance Monitoring |            | 🧧 🔒 📷                                                                        |
|                   |                                                             |                          |                                                                    |                      | Current Time: 10:0:7    |                 |                      |            |                                                                              |
|                   |                                                             |                          |                                                                    |                      |                         |                 |                      |            |                                                                              |
| DETAILED V        | NORK                                                        |                          |                                                                    |                      |                         |                 |                      |            |                                                                              |
| Please enter      | r the details of each assignment yo                         | ou had handled along     | with the Company details for every                                 | new assignment click | nter the details afresh |                 |                      |            |                                                                              |
| Company N         | ame:Louis Berger Consulting India P                         | Private Limited From: 01 | /08/2023 To: 21/09/2023                                            |                      |                         |                 |                      |            |                                                                              |
| Sno               | Work Name                                                   | Client                   | Designation                                                        | Project Cost (Cr)    | Start Date              | Completion Date | Country              | EditDelete | Supporting<br>Document                                                       |
| No Records R      | Found                                                       |                          |                                                                    |                      |                         |                 |                      |            |                                                                              |
|                   |                                                             |                          |                                                                    |                      |                         |                 |                      |            |                                                                              |
|                   |                                                             |                          |                                                                    |                      |                         |                 |                      |            |                                                                              |
|                   |                                                             |                          |                                                                    |                      |                         |                 |                      |            |                                                                              |
|                   |                                                             |                          |                                                                    |                      |                         |                 |                      |            |                                                                              |
|                   |                                                             |                          |                                                                    |                      |                         |                 |                      |            |                                                                              |
|                   |                                                             |                          |                                                                    |                      |                         |                 |                      |            |                                                                              |
|                   |                                                             |                          |                                                                    |                      |                         |                 |                      |            |                                                                              |
|                   |                                                             |                          |                                                                    |                      |                         |                 |                      |            |                                                                              |
|                   |                                                             |                          |                                                                    |                      |                         |                 |                      |            |                                                                              |
|                   |                                                             |                          |                                                                    |                      |                         |                 |                      |            |                                                                              |
|                   |                                                             |                          |                                                                    |                      |                         |                 |                      |            |                                                                              |

#### 7.1 Adding New Work Details:

For adding new work detail the key Person has to click on the **Add New** Link the following screen will appear:

| ← → C 😁 infracon.ni                                    | c.in/detailA_add.asp?nid=1&EncHid=80350&kk                                                                                 | co_id=157314                                     |                      | ९☆ ६००⊅ ⊻ ≛ :                                    |
|--------------------------------------------------------|----------------------------------------------------------------------------------------------------|--------------------------------------------------|----------------------|--------------------------------------------------|
| सड़क परिवह<br>MINISTRY OF F<br>सत्यमेव जयते मारत सरकार | इन और राजमार्ग मंत्रालय<br>ROAD TRANSPORT & HIGHWAYS<br>Government of India                                                | 100 m                                            |                      | INFERIOR AND AND AND AND AND AND AND AND AND AND |
| DASHBOARD Profile Project Details                      | Search                                                                                                    | Welcome: Krishna Kumar Tivari                    | Grievance Monitoring | 🧧 🔤 🔂                                            |
|                                                        |                                                                                                    | Current Time: 9:57:42                            |                      |                                                  |
| ADD DETAILED WORK                                      |                                                                                                    |                                                  |                      |                                                  |
| Major Activities                                       | Highway Project Bridge Project Tunnel Project<br>You can select multiple Major Activities                                  | Revenue Work Others Expressway Airport Runway IT |                      |                                                  |
| Project Status                                         | Select                                                                                                    |                                                  |                      | ~                                                |
| Name of Work                                           |                                                                                                    |                                                  |                      |                                                  |
| Country                                                | Select                                                                                                    |                                                  |                      | ~                                                |
| Select State                                           | THATE INVOID<br>TELAVONA<br>TELAVONA<br>UTTA PRADESH<br>UTTARAVHAND<br>WEST BENAL<br>USE CIT May to select multiple States |                                                  |                      |                                                  |
| Employer Name                                          | Louis Berger Consulting India Private Limited                                                                              |                                                  |                      | ~                                                |
| Employer Address                                       |                                                                                                    |                                                  |                      |                                                  |

| Designation                                                  | v                                                                                                    |
|--------------------------------------------------------------|----------------------------------------------------------------------------------------------------|
| Brief Description of Duties                                  |                                                                                                    |
| Nature of Assignment                                         | Seect In case the salignment does not fail under the lated categories. The same may be describe under "Brief Description of Duties" |
| National Highway No.                                         |                                                                                                    |
| State Highway No.                                            |                                                                                                    |
| MDR No.                                                      |                                                                                                    |
| ODR No.                                                      |                                                                                                    |
| Upload supporting documents/certificates/self<br>declaration | Choose File No file chosen                                                                                                    |
| Detailed Work Certificate                                    | Choose File No file chosen                                                                                                    |
| Note :-(Upload only pdf file) upto 500 KB (pdf file i        | name should not contain any special characters or blank spaces)                                                                     |
| Submit                                                       |                                                                                                    |

110 | Page

| rief Description of Duties                                                                                                    |                                                                                                    |                                                                                                    | <i>h</i>                                                                                                    |                                                                                                    |                                                                                                    |                                                           |                                                                                                    |                                                                                                    |
|----------------------------------------------------------------------------------------------------|----------------------------------------------------------------------------------------------------|----------------------------------------------------------------------------------------------------|----------------------------------------------------------------------------------------------------|----------------------------------------------------------------------------------------------------|----------------------------------------------------------------------------------------------------|-----------------------------------------------------------|----------------------------------------------------------------------------------------------------|----------------------------------------------------------------------------------------------------|
| ature of Assignment                                                                                                    | Select<br>In case the ass                                                                                                    | ignment does no                                                                                                    | ✓ ot fall under the listed category                                                                                                    | pries. The same may be d                                                                                                    | escribe under "Brief [                                                                                                    | Description                                               | of Duties"                                                                                                    |                                                                                                    |
| lational Highway No.                                                                                                    | Ī                                                                                                    |                                                                                                    |                                                                                                    |                                                                                                    |                                                                                                    |                                                           |                                                                                                    |                                                                                                    |
| tate Highway No.                                                                                                    |                                                                                                    |                                                                                                    |                                                                                                    |                                                                                                    |                                                                                                    |                                                           |                                                                                                    |                                                                                                    |
| IDR No.                                                                                                    | 1                                                                                                    | N                                                                                                    |                                                                                                    |                                                                                                    |                                                                                                    |                                                           |                                                                                                    |                                                                                                    |
| DR No.                                                                                                    | 1                                                                                                    | k                                                                                                    |                                                                                                    |                                                                                                    |                                                                                                    |                                                           |                                                                                                    |                                                                                                    |
| lighway [Please Write Leng                                                                                                    | th in KM]                                                                                                    | <u>%</u>                                                                                                    |                                                                                                    |                                                                                                    |                                                                                                    |                                                           |                                                                                                    |                                                                                                    |
| 2 Lane                                                                                                    |                                                                                                    | 4                                                                                                    | Lane                                                                                                    |                                                                                                    | 6 Lane                                                                                                    | & Above                                                   |                                                                                                    |                                                                                                    |
| 0 <b>K</b> M                                                                                                    |                                                                                                    |                                                                                                    | KM                                                                                                    |                                                                                                    | 0                                                                                                    |                                                           | (M                                                                                                    |                                                                                                    |
|                                                                                                    |                                                                                                    |                                                                                                    | ane Type Rigid 🗸                                                                                                    |                                                                                                    | Lane T                                                                                                    | vne Rigi                                                  | <br>                                                                                                    |                                                                                                    |
| Terrain Type                                                                                                    |                                                                                                    |                                                                                                    |                                                                                                    |                                                                                                    | Lunc                                                                                                    | , PS [Tigh                                                |                                                                                                    |                                                                                                    |
| Hill/Mountainous 0                                                                                                    | КМ                                                                                                    | н                                                                                                    | ill/Mountainous 0                                                                                                    | км                                                                                                    | Hill/M                                                                                                    | ountainou                                                 | s 0 KI                                                                                                    | м                                                                                                    |
| Plain / Polling                                                                                                    | I/M                                                                                                    | D                                                                                                    | lain / Polling                                                                                                    | KM                                                                                                    | Diaio /                                                                                                    | Polling                                                   |                                                                                                    |                                                                                                    |
| Arbitration case handled                                                                                                    | K/I                                                                                                    | P                                                                                                    | id you achieve financial el                                                                                                    | Incure of this project                                                                                                    | Fidin/                                                                                                    | Infractrue                                                | tre of project                                                                                                    |                                                                                                    |
|                                                                                                    |                                                                                                    | v                                                                                                    | es O No O                                                                                                    | iosure of this project                                                                                                    |                                                                                                    | No (                                                      | are or project                                                                                                    |                                                                                                    |
| If Yes No. of Cases Handled                                                                                                    |                                                                                                    | If                                                                                                    | Yes No. of Projects Handled                                                                                                    |                                                                                                    | If Yes M                                                                                                    | No. of Proje                                              | cts Handled                                                                                                    |                                                                                                    |
| Technology                                                                                                    |                                                                                                    | 1                                                                                                    | I∕A ✓                                                                                                    |                                                                                                    |                                                                                                    |                                                           |                                                                                                    |                                                                                                    |
| Duideo Tunoi                                                                                                    | Langest Cur                                                                                                    |                                                                                                    | Total Length                                                                                                    | Cost (Cor)                                                                                                    | Technology                                                                                                    |                                                           | ٨                                                                                                    | dd More                                                                                                    |
| Bridge Type:<br>Select V<br>Greater than 6m and upto 6                                                                                                    | Longest Spa<br>(Mtr.)                                                                                                    | n<br>Greater than                                                                                                    | Total Length<br>(Mtr.)<br>50m and upto 200m                                                                                                    | Cost (Cr.)<br>Greater than 200                                                                                                    | Technology<br>N/A ✓                                                                                                    | Greater t                                                 | A<br>han 500m and upto                                                                                                    | dd More<br>Greater than                                                                                                    |
| Bridge Type:<br>Select V<br>Greater than 6m and upto 6                                                                                                    | Longest Spa<br>(Mtr.)<br>50m                                                                                                    | n<br>Greater than 0                                                                                                    | Total Length<br>(Mtr.)<br>50m and upto 200m                                                                                                    | Cost (Cr.)<br>Greater than 200                                                                                                    | Technology<br>N/A 	v                                                                                                    | Greater t<br>1000m                                        | A                                                                                                    | dd More<br>Greater than<br>1000m                                                                                                    |
| Bridge Type:<br>Select V<br>Greater than 6m and upto 6<br>0<br>Max. Individual span of Brid<br>0<br>Mtr                                                                                                    | Longest Spa<br>(Mtr.)<br>50m<br>dge                                                                                                    | n<br>Greater than (<br>0<br>Max. Individu<br>0                                                                                                    | Total Length<br>(Mtr.)<br>50m and upto 200m<br>al Length of Bridges<br>Mtr                                                                                                    | Greater than 200<br>0<br>Total Length of B<br>0 M                                                                                                    | Technology<br>N/A ✓<br>Im and upto 500m<br>Iridges                                                                         | Greater t<br>1000m                                        | A han 500m and upto                                                                                                    | dd More<br>Greater than<br>1000m                                                                                                    |
| Bridge Type:<br>Select V<br>Greater than 6m and upto 6<br>0<br>Max. Individual span of Brid<br>0<br>Mtr<br>No. Of Major Bridges with P                                                                                                    | Longest Spa<br>(Mtr.)<br>50m<br>dge<br>Pile/Well found                                                                                                    | n<br>Greater than (<br>0<br>Max. Individu<br>0<br>ation 0                                                                                                    | Total Length<br>(Mtr.)<br>50m and upto 200m<br>al Length of Bridges<br>Mtr                                                                                                    | Cost (Cr.)<br>Greater than 200<br>0<br>Total Length of B<br>0 M                                                                                                    | Technology<br>N/A V<br>Im and upto 500m<br>Iridges                                                                         | Greater t<br>1000m                                        | A han 500m and upto                                                                                                    | dd More<br>Greater than<br>1000m                                                                                                    |
| Bridge Type:<br>Select ✓<br>Greater than 6m and upto 6<br>0<br>Max. Individual span of Brid<br>0<br>May Mtr<br>No. Of Major Bridges with P<br>No. Of Bridges where Rehal<br>No. Of Bridges where Rehal<br>No. Of Bridges constructed<br>placement method/cable st                                                                                                    | Longest Spa<br>(Mtr.)<br>50m<br>dge<br>Pile/Well found<br>bilitation and re<br>with modern t<br>tayed bridge                                                                        | n<br>Greater than (<br>0<br>Max. Individu<br>0<br>ation 0<br>epair work was<br>echnology i.e f                                                                           | Total Length<br>(Mtr.)<br>50m and upto 200m<br>al Length of Bridges<br>Mtr<br>s done 0<br>Balanced Cantilever metho                                                                                                    | Greater than 200<br>0<br>Total Length of B<br>0<br>M                                                                                                    | Technology<br>N/A 	V<br>Im and upto 500m<br>Irridges<br>Itr                                                                | Greater t<br>1000m<br>0                                   | han 500m and upto                                                                                                    | dd More                                                                                                    |
| Bridge Type:<br>→Select→ ✓<br>Greater than 6m and upto 6<br>0<br>Max. Individual span of Brid<br>0<br>Mtr<br>No. Of Major Bridges with P<br>No. Of Bridges where Rehal<br>No. Of Bridges Constructed<br>placement method/cable st<br>unnel Details                                                                                                    | Longest Spa<br>(Mtr.)<br>50m<br>dge<br>Pile/Well found<br>bilitation and re<br>with modern to<br>tayed bridge                                                                       | n<br>Greater than (<br>0<br>Max. Individu<br>0<br>ation 0<br>epair work was<br>echnology i.e F                                                                           | Total Length<br>(Mtr.)<br>50m and upto 200m<br>al Length of Bridges<br>Mtr<br>s done 0<br>Balanced Cantilever metho                                                                                                    | Cost (Cr.)<br>Greater than 200<br>0<br>Total Length of B<br>0 M                                                                                                    | Technology<br>N/A ✓<br>Im and upto 500m<br>Irridges<br>Itr                                                                 | Greater t<br>1000m<br>0                                   | han 500m and upto                                                                                                    | dd More<br>Greater than<br>1000m                                                                                                    |
| Bridge Type:<br>SelectSelect                                                                                                    | Longest Spa<br>(Mtr.)<br>50m<br>dge<br>Pile/Well found<br>bilitation and re<br>with modern t<br>tayed bridge                                                                        | n<br>Greater than (<br>0<br>Max. Individu<br>0<br>lation 0<br>epair work was<br>echnology i.e f                                                                          | Total Length<br>(Mtr.)<br>50m and upto 200m<br>al Length of Bridges<br>Mtr<br>5 done 0<br>5 done 0<br>5 dalanced Cantilever method                                                                                                    | Cost (Cr.)<br>Greater than 200<br>0<br>Total Length of B<br>0 M                                                                                                    | Technology<br>N/A ✓<br>Im and upto 500m<br>Irridges<br>Itr                                                                 | Greater t<br>1000m                                        | han 500m and upto                                                                                                    | dd More                                                                                                    |
| Bridge Type:<br>Select ✓<br>Greater than 6m and upto 6<br>0<br>Max. Individual span of Brid<br>0<br>May Mtr<br>No. Of Major Bridges with P<br>No. Of Bridges where Rehal<br>No. Of Bridges where Rehal<br>No. Of Bridges constructed<br>placement method/cable st<br>unnel Details                                                                                                    | Longest Spa<br>(Mtr.)<br>50m<br>dge<br>2ile/Well found<br>bilitation and re<br>with modern to<br>tayed bridge 0                                                                     | n<br>Greater than (<br>0<br>Max. Individu<br>0<br>ation 0<br>epair work was<br>echnology i.e f                                                                           | Total Length<br>(Mtr.)<br>50m and upto 200m<br>al Length of Bridges<br>Mtr<br>s done 0<br>Balanced Cantilever method                                                                                                    | Cost (Cr.)<br>Greater than 200<br>0<br>Total Length of B<br>0 M<br>od /span by span metho                                                                                                    | Technology<br>N/A 	v<br>Im and upto 500m<br>Irridges<br>Itr<br>od/incremental lau                                          | Greater t<br>1000m<br>0<br>nching or                      | han 500m and upto                                                                                                    | dd More                                                                                                    |
| Bridge Type:<br>Select V<br>Greater than 6m and upto 6<br>0<br>Max. Individual span of Brid<br>0<br>Max. Individual span of Brid<br>0<br>Max. Individual span of Brid<br>0<br>Mtr<br>No. Of Major Bridges where Rehal<br>No. Of Bridges where Rehal<br>No. Of Bridges Constructed<br>placement method/cable st<br>unnel Details<br>Length<br>(Mtr.)                                                                                                    | Longest Spa<br>(Mtr.)<br>50m<br>dge<br>Pile/Well found<br>bilitation and ro<br>with modern to<br>tayed bridge 0<br>Cross Sectio<br>(Mtr.)                                           | n<br>Greater than (<br>0<br>Max. Individu<br>0<br>ation 0<br>epair work was<br>echnology i.e f                                                                           | Total Length<br>(Mtr.)<br>50m and upto 200m<br>al Length of Bridges<br>Mtr<br>s done 0<br>Balanced Cantilever method<br>Balanced Cantilever method                                                                                                    | Cost (Cr.)<br>Greater than 200<br>0<br>Total Length of B<br>0 M<br>od /span by span metho<br>Tube Type<br>Select v                                                                                            | Technology<br>N/A ✓<br>Im and upto 500m<br>Iridges<br>Itr                                                                  | Greater t<br>1000m<br>0<br>nching or                      | han 500m and upto                                                                                                    | dd More Greater than 1000m 0 0 0 0 0 0 0 0 0 0 0 0 0 0 0 0 0                                                                                                    |
| Bridge Type:<br>Select ✓<br>Greater than 6m and upto 6<br>0<br>Max. Individual span of Brid<br>0<br>Max. Individual span of Brid<br>0<br>Mtr<br>No. Of Major Bridges where Rehal<br>No. Of Bridges where Rehal<br>No. Of Bridges constructed<br>placement method/cable st<br>unnel Details<br>Length<br>(Mtr.)                                                                                                    | Longest Spa<br>(Mtr.)<br>50m<br>dge<br>2ile/Well found<br>bilitation and re<br>with modern to<br>tayed bridge 0<br>Cross Section<br>(Mtr.)                                          | n<br>Greater than (<br>0<br>Max. Individu<br>0<br>ation 0<br>epair work was<br>echnology i.e f<br>)                                                                      | Total Length<br>(Mtr.)<br>50m and upto 200m<br>al Length of Bridges<br>Mtr<br>s done 0<br>Balanced Cantilever method<br>Tunnel Type<br>Select ×                                                                                                    | Cost (Cr.)<br>Greater than 200<br>0<br>Total Length of B<br>0 M<br>od /span by span metho<br>D<br>Tube Type<br>Select                                                                                         | Technology<br>N/A ✓<br>Im and upto 500m<br>Irridges<br>Itr<br>od/incremental lau                                           | Greater t<br>1000m<br>0                                   | han 500m and upto                                                                                                    | dd More Greater than 1000m 0 0 0 0 0 0 0 0 0 0 0 0 0 0 0 0 0                                                                                                    |
| Bridge Type:<br>→Select ✓<br>Greater than 6m and upto 6<br>0<br>Max. Individual span of Brid<br>0 Mtr<br>No. Of Major Bridges with P<br>No. Of Bridges where Rehal<br>No. Of Bridges Constructed<br>placement method/cable st<br>unnel Details<br>Length<br>(Mtr.)<br>Upto 200m<br>0                                                                                                    | Longest Spa<br>(Mtr.)<br>50m<br>dge<br>Pile/Well found<br>bilitation and ro<br>with modern to<br>tayed bridge 0<br>Cross Sectio<br>(Mtr.)                                           | In<br>Greater than (<br>0<br>Max. Individu<br>0<br>ation 0<br>epair work was<br>echnology i.e f<br>0<br>m Area                                                           | Total Length<br>(Mtr.)<br>50m and upto 200m<br>al Length of Bridges<br>Mtr<br>s done 0<br>balanced Cantilever metho<br>balanced Cantilever metho<br>total Length of Bridges<br>Mtr<br>s done 0<br>balanced Cantilever method                                                                                                    | Cost (Cr.)<br>Greater than 200<br>0<br>Total Length of B<br>0<br>M<br>od /span by span metho<br>Select                                                                                                    | Technology<br>N/A 	v<br>Im and upto 500m<br>Irridges<br>Itr<br>od/incremental lau<br>Cost (Cr<br>n and Upto 1000m          | Greater t<br>1000m<br>0<br>nching or                      | han 500m and upto                                                                                                    | dd More Greater than 1000m 0 0 0 0 0 0 0 0 0 0 0 0 0 0 0 0 0                                                                                                    |
| Bridge Type:<br>→Select→ ✓<br>Greater than 6m and upto 6<br>0<br>Max. Individual span of Brid<br>0<br>Max. Individual span of Brid<br>0<br>Mtr<br>No. Of Major Bridges with P<br>No. Of Bridges where Rehal<br>No. Of Bridges where Rehal<br>No. Of Bridg | Longest Spa<br>(Mtr.)<br>50m<br>dge<br>2ile/Well found<br>bilitation and re<br>with modern t<br>tayed bridge 0<br>Cross Sectio<br>(Mtr.)<br>Greater<br>0                            | n<br>Greater than (<br>0<br>Max. Individu<br>0<br>ation 0<br>epair work was<br>echnology i.e f<br>)<br>m Area                                                            | Total Length<br>(Mtr.)<br>50m and upto 200m<br>al Length of Bridges<br>Mtr<br>s done 0<br>Balanced Cantilever method<br>Balanced Cantilever method<br>d Upto 500m                                                                                                    | Cost (Cr.)<br>Greater than 200 0 1 Total Length of B 0 M d/span by span method d/span by span method Greater than 500r 0 1 Total Length of S00r 0 1 Total Length of s                                         | Technology<br>N/A 	V<br>Im and upto 500m<br>Irridges<br>Itr<br>od/incremental lau<br>Cost (Cr<br>n and Upto 1000m          | Greater t<br>1000m<br>0<br>nching or                      | han 500m and upto han 500m and upto push out method/pu  Technology N/A Greater than 1 0                                                                                                    | dd More  Greater than 1000m  0  Composition  Greater than Composition  Composition  |
| Bridge Type:        Select         Greater than 6m and upto 6         0         Max. Individual span of Brid         0       Mtr         No. Of Major Bridges with P         No. Of Bridges where Rehal         No. Of Bridges constructed         placement method/cable st         unnel Details         Length         (Mtr.)         Upto 200m         0         Max. Individual Length of T         Slope stabality evaluation a                                                                                                    | Longest Spa<br>(Mtr.)<br>50m<br>dge<br>2ile/Well found<br>bilitation and re<br>with modern to<br>tayed bridge 0<br>Cross Sectio<br>(Mtr.)<br>Greater<br>0<br>funnel 0<br>and Vac 0  | n Greater than 0 0 Max. Individu 0 ation 0 epair work was echnology i.e E 0 ation 0 than 200m ar m Area MTR                                                              | Total Length<br>(Mtr.)<br>50m and upto 200m<br>al Length of Bridges<br>Mtr<br>s done 0<br>Salanced Cantilever method<br>Salanced Cantilever method<br>ad Upto 500m                                                                                                    | Cost (Cr.)<br>Greater than 200<br>0<br>Total Length of B<br>0<br>M<br>od /span by span methor<br>Select                                                                                                    | Technology<br>N/A<br>Im and upto 500m<br>Irridges<br>Itr<br>od/incremental lau<br>Cost (Cr<br>n and Upto 1000m<br>Innels 0 | Greater t<br>1000m<br>0<br>nching or                      | han 500m and upto han 500m and upto han 500m and | dd More Greater than 1000m 0 0 0 0 0 0 0 0 0 0 0 0 0 0 0 0 0                                                                                                    |
| Bridge Type:        Select         Greater than 6m and upto 6         0         Max. Individual span of Brid         0         Max. Individual span of Brid         0         Max. Individual span of Brid         No. Of Major Bridges with P         No. Of Bridges where Rehal         No. Of Bridges Constructed         placement method/cable st         unnel Details         Length         (Mtr.)         Upto 200m         0         Max. Individual Length of T         Slope stabality evaluation a         rock support                                                                                                    | Longest Spa<br>(Mtr.)<br>50m<br>dge<br>2ile/Well found<br>bilitation and re<br>with modern to<br>tayed bridge 0<br>Cross Section<br>(Mtr.)<br>Greater<br>0<br>runnel 0<br>and Yes 0 | In<br>Greater than 0<br>0<br>Max. Individu<br>0<br>ation 0<br>epair work was<br>echnology i.e f<br>9<br>m Area<br>m Area<br>m Area<br>m Area<br>m Tthan 200m ar<br>m MTR | Total Length (Mtr.) 50m and upto 200m al Length of Bridges Mtr s done 0 Balanced Cantilever method Tunnel TypeSelect d Upto 500m                                                                                                    | Cost (Cr.)         Greater than 200         0         Total Length of B         od /span by span method         od /span by span method         Greater than 500r         0         Total Length of Tu        | Technology<br>N/A<br>Im and upto 500m<br>iridges<br>itr<br>od/incremental lau<br>Cost (Cr<br>n and Upto 1000m<br>innels 0  | Greater t<br>1000m<br>0<br>nching or<br>.)<br>MTR         | han 500m and upto han 500m and upto push out method/pu  Technology N/A  Greater than 1 0                                                                                                    | dd More  Greater than 1000m  ( 0  Automotion  Automotion  Automoti |
| Bridge Type:<br>SelectSelect                                                                                                    | Longest Spa<br>(Mtr.)<br>50m<br>dge<br>Pile/Well found<br>bilitation and re<br>with modern to<br>tayed bridge 0<br>Cross Sectio<br>(Mtr.)<br>Greater<br>0<br>funnel 0<br>and Yes 0  | In<br>Greater than (<br>0<br>Max. Individu<br>0<br>epair work was<br>echnology i.e (<br>0<br>m Area<br>m Area<br>m Area<br>m Area<br>m MTR<br>No (<br>No (<br>)          | Total Length<br>(Mtr.)         50m and upto 200m         al Length of Bridges<br>Mtr         al Length of Bridges         ad Length of Bridges         Mtr         ad lanced Cantilever method         balanced Cantilever method         balanced Cantilever method         balanced Cantilever method         balanced Cantilever method         balanced Cantilever method         balanced Cantilever method         balanced Cantilever         balanced Cantilever <td>Cost (Cr.)         Greater than 200         0         Total Length of B         0         M         od /span by span methon         Select v         Greater than 500r         0         Total Length of Tube</td> <td>Technology<br/>N/A<br/>Im and upto 500m<br/>iridges<br/>Itr<br/>od/incremental lau<br/>Cost (Cr<br/>in and Upto 1000m<br/>innels 0</td> <td>Greater t<br/>1000m 1<br/>0<br/>nching or<br/>.)<br/>.)<br/>MTR</td> <td>han 500m and upto</td> <td>dd More  Greater than 1000m  (0  Greater than 1000m  (0  Greater than 1000m  (0  Greater than 1000m  (0  Greater than 1000m  (0  Greater than 1000m  (0  Greater than 10  (0  Greater than 10  (0  Greater than 10  (0  Greater than 10  (0  Greater than 10  (0  (0  (0  (0  (0  (0  (0  (0  (0</td> | Cost (Cr.)         Greater than 200         0         Total Length of B         0         M         od /span by span methon         Select v         Greater than 500r         0         Total Length of Tube | Technology<br>N/A<br>Im and upto 500m<br>iridges<br>Itr<br>od/incremental lau<br>Cost (Cr<br>in and Upto 1000m<br>innels 0 | Greater t<br>1000m 1<br>0<br>nching or<br>.)<br>.)<br>MTR | han 500m and upto                                                                                                    | dd More  Greater than 1000m  (0  Greater than 1000m  (0  Greater than 1000m  (0  Greater than 1000m  (0  Greater than 1000m  (0  Greater than 1000m  (0  Greater than 10  (0  Greater than 10  (0  Greater than 10  (0  Greater than 10  (0  Greater than 10  (0  (0  (0  (0  (0  (0  (0  (0  (0                                                                                                    |

| As Senior Geologist Seepage<br>analysis (No of projects)     | Yes 🛇 No 🖲                                                                      |
|--------------------------------------------------------------|---------------------------------------------------------------------------------|
| Tunnel Design softwares used                                 | Yes 🔍 No 🖲                                                                      |
| Design of underground and exacavation and support system     | Yes O No 🖲                                                                      |
| pload supporting<br>ocuments/certificates/self<br>eclaration | Dise File No file chosen                                                        |
|                                                              | 00 KB (ndf file name should not contain any special characters or blank spaces) |

• Here the user has to enter all the required fields and click on the submit button.

#### 7.2 Editing Work Details:

For edit a particular work detail the key Person has to click on the **Edit** Link the following screen will appear:

|                                  | EDIT DETAILED WORK                                                                                                    |
|----------------------------------|----------------------------------------------------------------------------------------------------|
| Major Activities                 | Highway Project 🗹 Bridge Project 🗹 Tunnel Project 🗹 Revenue Work 🗆 Others 🗆 Expressway 🗆 Airport Runway 🗔 IT 🗔<br>You can select multiple Major Activities                                                                                 |
| Project Status                   | Completed v                                                                                                    |
| Upload Completion<br>Certificate | Choose File No file chosen View File                                                                                                    |
| Name of Work                     | NEW TESTING 2021                                                                                                    |
| Country                          | India v                                                                                                    |
| Select State                     | Select ANDAMAN & NICOBAR ISLANDS<br>ANDHRA PRADESH<br>ARUNACHAL PRADESH Vuse Ctrl Key to select multiple States                                                                                                    |
| Employer Name                    | Infosys 🗸                                                                                                    |
| Employer Address                 | ffghfg                                                                                                    |
| Client                           | fghfgh gfjghj                                                                                                    |
| Client Address                   | cfgfd                                                                                                    |
| Date Should be Between           | 19/08/2015-31/08/2015                                                                                                    |
| Start Date                       | 19/08/2015                                                                                                    |
| Completion Date:                 | 25/08/2015                                                                                                    |
| Project Cost                     | 100 RS (Cr.)<br>The INR value for Project Cost/ Consultancy Fee (in foreign currency) shall be determined based on the prevailing exchange rate for USD on the Project Completion Date/ Date of receipt of Consultancy Fee as the case be. |
| Whether EPC or PPP               | EPC  PPP  Hybrid Annuity Model                                                                                                    |
| Designation                      | Senior Geotechnical Expert                                                                                                    |

| Brief Description of Duties | dfgdfg               |
|-----------------------------|----------------------|
| Nature of Assignment        | Independent Engineer |
| National Highway No.        | 1                    |
| State Highway No.           | 2                    |
| MDR No.                     | 3                    |
| ODR No.                     | 4                    |

| 2 Lane                          | 4 Lane                                        |                 | 6 Lane & Above                         |          |
|---------------------------------|-----------------------------------------------|-----------------|----------------------------------------|----------|
| 10 KM                           | 0 км                                          |                 | 0 км                                   |          |
| Lane Type Rigid 🗸               | Lane Type Rigid 🗸                             |                 | Lane Type Rigid 🗸                      |          |
| Terrain Type                    |                                               |                 |                                        |          |
| Hill/Mountainous 10 KM          | Hill/Mountainous 0<br>Plain/ Rolling 0        | ] КМ<br>] КМ    | Hill/Mountainous 0<br>Plain/ Rolling 0 | км<br>км |
| Arbitration case handled        | Did you achieve financial closure             | of this project | EIA of Infrastructre of project        |          |
| Yes O No                        | Yes O No ()<br>If Yes No. of Projects Handled | Yes O No        |                                        |          |
| Technology                      | [N/A V]                                       |                 |                                        |          |
| ridge Details                   |                                               |                 |                                        |          |
| Bridge Type Longest :<br>(Mtr.) | pan Total Length<br>(Mtr.)                    | Cost (Cr.)      | Technology                             | Delete   |
| Major Bridge 20                 | 100                                           | 12              | N/A                                    | Delete   |

4

Bridge

50

20

Minor Bridge

Delete

| Bridge Type:<br>Select ¥                                                                                                    | Lon<br>(Mt                                                                                                 | gest Span<br>r.)                                                                                                    | Total Length<br>(Mtr.)           | Cost (Cr.)                                               | Technology<br>Bridge ✓ |                               |                         |                    |                       |
|----------------------------------------------------------------------------------------------------|----------------------------------------------------------------------------------------------------|----------------------------------------------------------------------------------------------------|----------------------------------|----------------------------------------------------------|------------------------|-------------------------------|-------------------------|--------------------|-----------------------|
| reater than 6m                                                                                                    | and upto 60m                                                                                               | Greater that                                                                                                    | 1 60m and upto 200n              | Greater than                                             | 200m and upto 5        | 00m Great<br>1000             | er than 500m ai<br>n    | nd upto            | Greater than<br>1000m |
| 1                                                                                                    |                                                                                                    | 1                                                                                                    |                                  | 0                                                        |                        | 0                             |                         |                    | 0                     |
| ax. Individual s                                                                                                    | span of Bridge<br>Itr                                                                                      | Max. Individ                                                                                                    | lual Length of Bridge<br>Mtr     | s Total Length                                           | of Bridges<br>Mtr      |                               |                         |                    | 11.<br>               |
| ). Of Major Brid<br>). Of Bridges w<br>). Of Bridges C<br>acement metho                                                                                                    | lges with Pile/W<br>here Rehabilitati<br>onstructed with r<br>od/cable stayed                              | ell foundation 0<br>on and repair work w<br>nodern technology i.e<br>bridge 0                                                                                                    | as done 0<br>Balanced Cantilever | method /span by span m                                   | ethod/increment        | al launching                  | or push out me          | thod/pr            | ogressive             |
| nnel Details                                                                                                    |                                                                                                    | 3 <b>-</b>                                                                                                    | J.                               |                                                          |                        |                               |                         |                    |                       |
| Length<br>(Mtr.)                                                                                                    | Cross Section A<br>(Mtr.)                                                                                  | rea                                                                                                    | Tunnel Type Tube Type Cost (Cr   |                                                          | Cost (Cr.)             | .) Technology                 |                         |                    | Delete                |
| 20                                                                                                    | 5                                                                                                    |                                                                                                    | Roads                            | Single                                                   | 4                      |                               | N/A                     |                    | Delete                |
|                                                                                                    |                                                                                                    |                                                                                                    |                                  |                                                          |                        |                               |                         | Ad                 | ld More               |
| Length<br>(Mtr.)                                                                                                    | Cro<br>(Mt                                                                                                 | ss Section Area<br>r.)                                                                                                    | Tunnel Type<br>Select            | ▼ Tube Type<br>Select ▼                                  | Co                     | st (Cr.)                      | Technolog<br>Innovation | <b>y</b><br>Tunnel | ~                     |
| Length<br>(Mtr.)                                                                                                    | Cro<br>(Mt                                                                                                 | ss Section Area<br>r.)<br>Greater than 200m a                                                                                                    | Tunnel Type<br>Select            | ✓ Tube Type<br>Select ✓ Greater than 500m and 0          | Jpto 1000m             | st (Cr.)<br>Greater th        | Technolog<br>Innovation | <b>y</b><br>Tunnel | •                     |
| Length<br>(Mtr.)<br>pto 200m                                                                                                    | Cro<br>(Mt                                                                                                 | ss Section Area<br>r.)<br>Greater than 200m a                                                                                                    | Tunnel Type<br>Select            | ✓ Tube Type<br>Select ✓<br>Greater than 500m and to<br>0 | Jpto 1000m             | st (Cr.)<br>Greater th        | Technolog<br>Innovation | <b>y</b><br>Tunnel | V                     |
| Length<br>(Mtr.)<br>Ipto 200m<br>1<br>1ax. Individual I                                                                                                    | Cro<br>(Mt                                                                                                 | ss Section Area<br>r.)<br>Greater than 200m a<br>0<br>0<br>Mtr                                                                                                    | Tunnel Type<br>Select            | ✓ Tube Type<br>Select ✓ Greater than 500m and to         | Jpto 1000m             | Greater th<br>0<br>Total Leng | Technolog<br>Innovation | y<br>Tunnel<br>0   | ▼<br>MTR              |
| Length<br>(Mtr.)<br>pto 200m<br>lax. Individual I                                                                                                    | Length of Tunnel                                                                                           | ss Section Area<br>r.)<br>Greater than 200m a<br>0<br>0<br>Mtr                                                                                                    | Tunnel Type<br>Select            | ✓ Tube Type<br>Select ✓<br>Greater than 500m and to<br>0 | Jpto 1000m             | Greater th                    | Technolog<br>Innovation | y<br>Tunnel<br>0   | ✓<br>MTR              |
| Length<br>(Mtr.)<br>Ipto 200m<br>1<br>1ax. Individual I<br>1ax. Individual I<br>1<br>Senior Geolo<br>1<br>1<br>1<br>1<br>1<br>1<br>1<br>1<br>1<br>1<br>1<br>1<br>1<br>1<br>1<br>1<br>1<br>1 | Length of Tunnel<br>oftwares<br>gist Seepage<br>projects)                                                  | ss Section Area<br>Greater than 200m a<br>0 Mtr<br>Yes No @<br>Yes No @                                                                                                    | Tunnel Type<br>Select            | ✓ Tube Type<br>Select ✓<br>Greater than 500m and to<br>0 | Jpto 1000m             | Greater th                    | Technolog<br>Innovation | y<br>Tunnel<br>0   | ▼<br>MTR              |
| Length<br>(Mtr.)<br>pto 200m<br>lax. Individual I<br>funnel Design s<br>ss Senior Geolo,<br>inalysis (No of j<br>funnel Design s                                                            | Length of Tunnel<br>oftwares<br>gist Seepage<br>projects)<br>oftwares used                                 | ss Section Area<br>r.)<br>Greater than 200m i<br>0 Mtr<br>Yes No<br>Yes No<br>Yes No<br>No<br>No<br>No<br>No<br>No<br>No<br>No<br>No<br>No                                                                                                    | and Upto 500m                    | ✓ Tube Type<br>Select ✓ Greater than 500m and 0          | Jpto 1000m             | Greater th                    | Technolog<br>Innovation | y<br>Tunnel<br>0   | ▼ MTR                 |
| Length<br>(Mtr.)<br>pto 200m<br>ax. Individual I<br>unnel Design s<br>as Senior Geolo,<br>nalysis (No of j<br>unnel Design s<br>besign of under<br>xacavation and                           | Length of Tunnel<br>oftwares<br>gist Seepage<br>projects)<br>oftwares used<br>ground and<br>support system | SS Section Area<br>r.)<br>Greater than 200m a<br>0<br>Mtr<br>Yes No<br>Yes No<br>Yes No<br>Yes No<br>Yes No<br>Yes No<br>Yes No<br>Yes No<br>Yes No<br>Yes No<br>Yes No<br>Yes No<br>Yes No<br>Yes No<br>Yes No<br>Yes No<br>Yes No<br>Yes No<br>Yes No<br>Yes No<br>Yes No<br>Yes No<br>No<br>Yes No<br>No<br>Yes No<br>Yes No<br>Yes No<br>Yes Yes No<br>Yes No<br>Yes N | Tunnel Type<br>Select            | ✓ Tube Type<br>Select ✓<br>Greater than 500m and to<br>0 | Jpto 1000m             | Greater th                    | Technolog<br>Innovation | y<br>Tunnel<br>0   | MTR                   |

• Here the user has to enter all the required fields and click on the submit button.

#### 7.3 Deleting Work Details:

To delete a particular work details the key Person has to click on the  $\ensuremath{\textbf{delete}}$  Link as shown below

|     |                                                                                                    |               | DETAILED W                                            | URK               |            |                 |             |                   |                        |
|-----|----------------------------------------------------------------------------------------------------|---------------|-------------------------------------------------------|-------------------|------------|-----------------|-------------|-------------------|------------------------|
|     | Please enter the details of each assignment you had handled along with the Company details for every new assignment click Add New 🜻 and enter the details afresh |               |                                                       |                   |            |                 | resh        |                   |                        |
| Sno | Work Name                                                                                                    | Client        | Designation                                           | Project Cost (Cr) | Start Date | Completion Date | Country     | Edit/Delete       | Supporting<br>Document |
| 1   | Army<br>Detailed Work Not Updated                                                                                                    | MORTH         | Bridge Engineer/Structural Engineer                   | 500,000.00        | 01/08/2015 | 31/08/2015      | India       | Submitted<br>Edit | ADD                    |
| 2   | gdfg<br>Detailed Work Not Updated                                                                                                    | dg            | Bridge Engineer/Structural Engineer                   | 50.00             | 19/08/2015 | 31/08/2015      | Afghanistan | Submitted<br>Edit | ADD                    |
| 3   | NEW TESTING 2021                                                                                                    | fghfgh gfjghj | Senior Geotechnical Expert                            | 100.00            | 19/08/2015 | 25/08/2015      | India       | Submitted<br>Edit | ADD                    |
| 4   | 222qqq                                                                                                    | fsdf          | Assistant Engineer (Materials)                        | 66.00             | 19/08/2015 | 25/08/2015      | Afghanistan | Submitted<br>Edit | ADD                    |
| 5   | jk                                                                                                    | test client   | Team Leader/ Project Manager/ Superintending Engineer | 21,000.00         | 19/08/2015 | 31/08/2015      | Afghanistan | Submitted<br>Edit | ADD                    |
| 6   | test workzzz<br>Detailed Work Not Updated                                                                                                    | client        | Sr. Bridge Engineer                                   | 5,000.00          | 20/08/2015 | 31/08/2015      | India       | Submitted<br>Edit | ADD                    |
| 7   | testing new datazzzz<br>Detailed Work Not Updated                                                                                                    | df            | Revenue/ Survey Expert                                | 9.00              | 02/09/2015 | 28/10/2015      | India       | Submitted<br>Edit | ADD                    |
| 8   | zxx<br>Detailed Work Not Updated                                                                                                    | gjhgj         | Bridge Engineer for Authority Engineer-I              | 55.00             | 02/09/2015 | 28/10/2015      | Afghanistan | Submitted<br>Edit | ADD                    |

7.4 Adding Supporting Documents Click on the ADD link the following screen will appear

| Document |             |                |                               |  |
|----------|-------------|----------------|-------------------------------|--|
| Name*    |             |                |                               |  |
| Upload   | Choose File | No file chosen | .PDF file with Max. Size 3 MB |  |
| Document | []          |                |                               |  |

| Name:Ad  | il Farooq     | Email:adilfarooqm | ir@yahoo.co.in |
|----------|---------------|-------------------|----------------|
| Work:Arr | ny            |                   |                |
| SNO      | Document Name | View Document     | Add New 🔶      |
|          |               | No Records Found  |                |

• Enter document name and upload pdf document and click on the Submit button

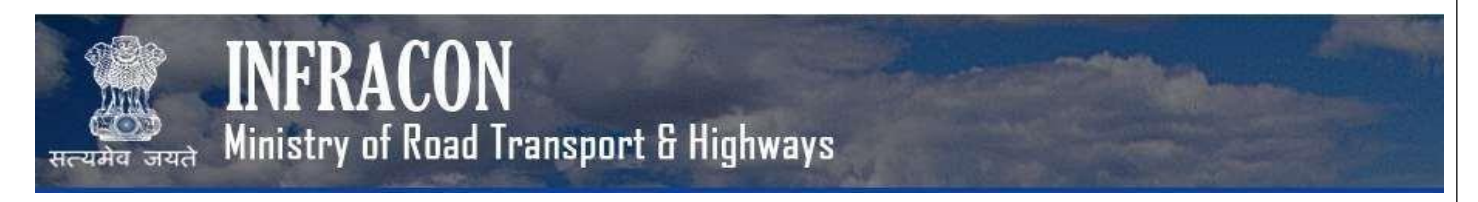

#### 8. Profile->Project Duration

After clicking on Project Duration, the Key Person would be able to view the below screen,

| 2   |                      |               | DETRIED I                                             |                   | 12 20      | 1               |             | 1            |
|-----|----------------------|---------------|-------------------------------------------------------|-------------------|------------|-----------------|-------------|--------------|
| Sno | Work Name            | Client        | Designation                                           | Project Cost (Cr) | Start Date | Completion Date | Country     | ADD Duration |
| 1   | Army                 | MORTH         | Bridge Engineer/Structural Engineer                   | 500,000.00        | 01/08/2015 | 31/08/2015      | India       | Duration     |
|     | gdfg                 | dg            | Bridge Engineer/Structural Engineer                   | 50.00             | 19/08/2015 | 31/08/2015      | Afghanistan | Duration     |
| l.  | NEW TESTING 2021     | fghfgh gfjghj | Senior Geotechnical Expert                            | 100.00            | 19/08/2015 | 25/08/2015      | India       | Duration     |
|     | 222qqq               | fsdf          | Assistant Engineer (Materials)                        | 66.00             | 19/08/2015 | 25/08/2015      | Afghanistan | Duration     |
| i   | jk                   | test client   | Team Leader/ Project Manager/ Superintending Engineer | 21,000.00         | 19/08/2015 | 31/08/2015      | Afghanistan | Duration     |
|     | test workzzz         | client        | Sr. Bridge Engineer                                   | 5,000.00          | 20/08/2015 | 31/08/2015      | India       | Duration     |
|     | testing new datazzzz | df            | Revenue/ Survey Expert                                | 9.00              | 02/09/2015 | 28/10/2015      | India       | Duration     |
|     | ZXX                  | gjhgj         | Bridge Engineer for Authority Engineer-I              | 55.00             | 02/09/2015 | 28/10/2015      | Afghanistan | Duration     |
| Î   | manuwork             | CL            | Senior Geologist                                      | 120.00            | 25/10/2015 | 26/10/2015      | Iceland     | Duration     |
| 0   | Fs                   | fsdf          | Bridge / Structural Engineer                          | 4.00              | 24/10/2016 |                 | Afghanistan | Duration     |
| 1   | CXV                  | fdfd          | Bridge / Structural Engineer                          | 23.00             | 10/01/2017 | 27/01/2017      | Afghanistan | Duration     |
| 2   | ZZZ                  | dsfsdf        | Bridge / Structural Engineer                          | 332.00            | 03/05/2017 | 31/05/2017      | India       | Duration     |
| 3   | new work             | asdsaddsasd   | Sr. Tunnel Engineer                                   | 33.00             | 18/05/2017 |                 | Ghana       | Duration     |
| 4   | fsd                  | sdfsd         | Assistant Engineer                                    | 546.00            | 23/02/2021 | 25/02/2021      | Bahrain     | Duration     |

• Here the user can add project duration of a particular project by clicking on the Duration Link as shown below

|          | Project Duration Details |            |            |               |                |  |  |  |  |
|----------|--------------------------|------------|------------|---------------|----------------|--|--|--|--|
| NEW TEST | ING 2021                 |            |            |               |                |  |  |  |  |
| S.No.    | Work Type                | From Year  | To Year    | Uploaded File | Add New        |  |  |  |  |
| 1        | Full Time                | 19/08/2015 | 25/08/2015 | View          | Edit    Delete |  |  |  |  |

Click on the Add New link the following screen will appear

|                          | Add Proje                                     | ct Duration                                  |  |
|--------------------------|-----------------------------------------------|----------------------------------------------|--|
| Work Type                | Intermittent (Part Time) V                    |                                              |  |
| From Year                |                                               |                                              |  |
| To Year                  |                                               |                                              |  |
| Date Should be betwee    | en [19/08/2015-25/08/2015]                    |                                              |  |
| Upload Document          | Choose File No file chosen                    | .pdf Only. Size not more than 3 MB.          |  |
| Note:- If you have worke | d Part Time durning two different times.Kindl | y enter different records using Add New Link |  |
|                          | Su                                            | bmit                                         |  |

• Enter all the required data and click on the Submit Button

|                         |                                                     |                                | Project Duration Det | ails                     |                            |  |  |  |  |
|-------------------------|-----------------------------------------------------|--------------------------------|----------------------|--------------------------|----------------------------|--|--|--|--|
| EW TESTI                | JTING 2021                                          |                                |                      |                          |                            |  |  |  |  |
| No.                     | Work Type                                           | From Year                      | To Year              | Uploaded File            | Add New                    |  |  |  |  |
|                         | rui fine                                            | 19/08/2015                     | 25/08/2015           | View                     | Luic II Delete             |  |  |  |  |
| Clic                    | k on the Edit li                                    | nk the following so            | creen will appear    |                          |                            |  |  |  |  |
|                         |                                                     |                                |                      |                          |                            |  |  |  |  |
|                         |                                                     | E 11 E                         |                      | Edit Project Durati      | ion                        |  |  |  |  |
| Work I                  | уре                                                 | Full Time                      |                      |                          |                            |  |  |  |  |
| From Y                  | ear                                                 | 19/08/2015                     |                      |                          |                            |  |  |  |  |
| To Yea                  | r                                                   | 25/08/2015                     |                      |                          |                            |  |  |  |  |
|                         |                                                     | Choose File                    | No file abasan       | add Only Cine act many   | 1                          |  |  |  |  |
| Upload                  | Document                                            | Choose i lie                   | No me chosen         | .pui only. Size not more | than 3 MB.                 |  |  |  |  |
| Upload                  | Document                                            | View                           |                      | .pdi Only. Size not more | than 3 MB.                 |  |  |  |  |
| Upload                  | Document                                            | View                           |                      | Submit                   | tnan 3 MB.                 |  |  |  |  |
| Upload<br>Del           | ete Project Do                                      | Enter all the requi            | red data and clic    | k on the Submit But      | ton                        |  |  |  |  |
| Del<br>ew testi<br>.No. | •<br>ete Project D<br>NG 2021<br>Work Type          | Enter all the requi<br>uration | red data and clic    | k on the Submit But      | ton                        |  |  |  |  |
| Del<br>Ew TESTI<br>No.  | ete Project Du<br>NG 2021<br>Work Type<br>Full Time | Enter all the requi            | red data and clic    | k on the Submit But      | ton Add New Edit    Delete |  |  |  |  |

#### <u>9</u> Profile->Important Position Held

After clicking on Important Position Held, the Key Person would be able to view the below screen,

|       | Important Positions Held |            |            |         |               |          |                        |  |  |  |
|-------|--------------------------|------------|------------|---------|---------------|----------|------------------------|--|--|--|
| S.No. | Position                 | From       | То         | Details | View Document | Add New  | Supporting<br>Document |  |  |  |
| 1     | ADM                      | 01/02/2021 | 12/02/2021 | ffgf    | View          | Accepted | ADD                    |  |  |  |

Click on the Add New link the following screen will appear

| Important Positions Held |                                                                |  |  |  |  |  |
|--------------------------|----------------------------------------------------------------|--|--|--|--|--|
| Position Held            | Select v                                                       |  |  |  |  |  |
| From Date                |                                                                |  |  |  |  |  |
| To Date                  |                                                                |  |  |  |  |  |
| Details                  |                                                                |  |  |  |  |  |
| Upload Document (If Any) | Choose File No file chosen .pdf Only. Size not more than 3 MB. |  |  |  |  |  |

• Enter all the required data and click on the Submit Button

#### **Editing Important Position Held**

|       | Important Positions Held |            |            |         |               |          |                        |  |  |
|-------|--------------------------|------------|------------|---------|---------------|----------|------------------------|--|--|
| S.No. | Position                 | From       | То         | Details | View Document | Add New  | Supporting<br>Document |  |  |
| 1     | ADM                      | 01/02/2021 | 12/02/2021 | ffgf    | View          | Accepted | ADD                    |  |  |

Click on the Edit link the following screen will appear

|                          | Important Positions Held                                       |
|--------------------------|----------------------------------------------------------------|
| Position Held            | Select •                                                       |
| From Date                |                                                                |
| To Date                  |                                                                |
| Details                  |                                                                |
| Upload Document (If Any) | Choose File No file chosen .pdf Only. Size not more than 3 MB. |
|                          | Submit                                                         |

• Enter all the required data and click on the Submit Button

#### **Deleting Important Position Held**

• Click on the Delete link.

27 | Page

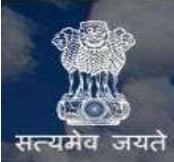

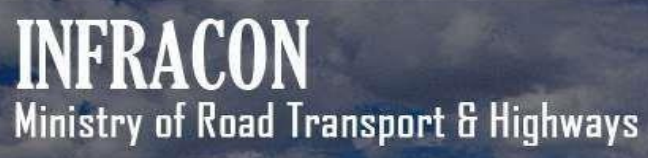

#### 10 Profile->Preview & Submit

After clicking on Preview & Submit, the Key Person would be able to view the below screen,

|                                                        | PREVIEW & SUBMIT              |
|--------------------------------------------------------|-------------------------------|
| BASIC DETAILS                                          |                               |
| Photo                                                  |                               |
| Name                                                   | Adil Farooq                   |
| DOB                                                    | 17/11/1981                    |
| Mother Name                                            | NS                            |
| Current State                                          | DELHI                         |
| Current District                                       | West                          |
| Current Address                                        | New Delhi-110064              |
| Current Pin Code / Zip Code                            | 110064                        |
| Permanent State                                        | ANDAMAN & NICOBAR ISLANDS     |
| Permanent District                                     | NICOBARS DISTRICT             |
| Permanent Address                                      | 110005czx                     |
| Permanent Pin Code / Zip Code                          | 110005                        |
| PAN Number                                             | avopm9040r View Uploaded File |
| Passport Number                                        |                               |
| Aadhar Number                                          | XXXX XXXX                     |
| Mobile                                                 | 9971499823                    |
| Alternate Mobile                                       | 9650950989                    |
| Landline Number                                        | -9879                         |
| Id Proof                                               | Download File                 |
| Knowledge of Modern Computer Based Method of Surveying | Download File                 |

| Leve  | :1                                   | Qualificat        | ion Level        |                         | Topic of the<br>Subject | College       | University/Board | Year (          | Of Pe                                   | ercentage  | Certificat | e Certifica | ate        |
|-------|--------------------------------------|-------------------|------------------|-------------------------|-------------------------|---------------|------------------|-----------------|-----------------------------------------|------------|------------|-------------|------------|
| 10th  |                                      | Matric            |                  |                         | Subject                 | CLE           | asdas            | 2006            | 12                                      |            |            | Opioade     | .u         |
| 10th  |                                      | Matric            |                  |                         |                         | irc           | BP               | 1997            | 82                                      |            |            |             |            |
| 10th  | Matric                               |                   |                  |                         | dfadf                   | dfadf         | 2000             | 32              |                                         |            |            |             |            |
| 10th  |                                      | Matric            |                  |                         |                         | test          | dsfdsfs          | 2000            |                                         |            |            |             |            |
| 12th  |                                      | SSC               |                  |                         |                         | CLF           | up               | 2000            | 65                                      |            |            |             |            |
| Grad  | uate/Degree                          | BCA               |                  |                         |                         | ff            | fsf              | 2000            |                                         |            |            | Down        | nload File |
| Grad  | aduate/Degree BCA                    |                   |                  |                         |                         | dfdf          | fsf              | 1111            | 22                                      |            |            | Down        | load File  |
| Post  | t Graduate M.Tech in Civil Engineeri |                   | a                | Css                     | AP1                     | LIPTU         | 2006             | 75              |                                         |            | Down       | load File   |            |
| Post  | Graduate                             | M.Tech in t       | Civil Engineerin | 0                       | xxxfff                  | dfdfd         | ere              | 444             | 44                                      |            | 1212       | Down        | load File  |
| Post  | Graduate                             | M Tech in I       | Civil Engineerin | 9<br>0                  | 77779///                | SSSVV         | fdsfywy          | 2017            | 56                                      | 7          |            | Down        | load File  |
| Doct  | orate                                | PHD               | orth Engineerin  | 9                       | subject                 | ит            | Delhi            | 2010            | 76                                      |            | View       | Dom         |            |
| Certi | ficate                               | Certificate       | course from In   | stitution of Quantity   | Subject                 |               | Denn             | 2010            | ,,,,,,,,,,,,,,,,,,,,,,,,,,,,,,,,,,,,,,, |            | TICH       |             |            |
| Cour  | se                                   | Surveying         | course from in   | Stration of Quantity    |                         | fg            | fgh              | 5677            | 67                                      |            |            | Down        | load File  |
| сом   | PANIES DET                           | TAILS             |                  |                         |                         |               |                  |                 |                                         |            |            |             |            |
| Com   | pany Name                            |                   |                  |                         |                         |               |                  | From Ye         | ar                                      |            | To Year    |             |            |
| eqwe  |                                      |                   |                  |                         |                         |               | (                | 08/07/20        | 15                                      |            | 31/07/20   | )15         |            |
| aa    |                                      |                   |                  |                         |                         |               | 4                | 29/07/20        | 15                                      |            | 31/07/20   | 015         |            |
| NHIC  | OCL Test                             |                   |                  |                         |                         |               | (                | 03/08/2015      |                                         |            | 19/10/2016 |             |            |
| xyz1  | 2                                    |                   |                  |                         |                         |               |                  | 19/08/2015      |                                         |            | 31/08/2015 |             |            |
| Sher  | man india                            |                   |                  |                         |                         |               |                  | 19/08/20        | 15                                      |            | 31/08/2015 |             |            |
| Infos | ys                                   |                   |                  |                         |                         |               |                  | 19/08/2015      |                                         |            | 31/08/2015 |             |            |
| M/s.  | Kamal Builde                         | ers               |                  |                         |                         |               | (                | 06/10/2015 27   |                                         |            | 27/10/20   | 27/10/2015  |            |
| A. I. | & Associates                         | Inc., Houst       | on, Texas, USA   |                         |                         |               |                  | 21/05/20        | 16                                      |            | 17/08/20   | 016         |            |
| Abba  | s Moh'd Cont                         | racting - Di      | ubai (U.A.E.)    |                         |                         |               |                  | 18/10/2016      |                                         |            | 06/04/2015 |             |            |
| 3G C  | onsultants                           | 15 17 1. 1. 1. 1. | 12               |                         |                         |               |                  | 01/01/20        | 20                                      |            | 01/02/20   | )20         |            |
| DET   | AILED WORK                           | K DETAILS         |                  |                         |                         |               |                  |                 |                                         |            |            |             |            |
| Sno   | Work Nam                             | ie                | Client           | Designation             |                         |               | Project Cost     | (Cr)            | Start Date                              | Complet    | ion Date   | Country     | Details    |
| 1     | Army                                 |                   | MORTH            | Bridge Engineer/Struct  | ural Engineer           |               | 500,000.00       |                 | 01/08/2015                              | 31/08/20   | 15         | India       | View       |
| 2     | gdfg                                 |                   | dg               | Bridge Engineer/Struct  | ural Engineer           |               | 50.00            |                 | 19/08/2015                              | 31/08/20   | 15         | Afghanistan | View       |
| 3     | NEW TESTI                            | NG 2021           | fghfgh gfjghj    | Senior Geotechnical Ex  | pert                    |               | 100.00           | .00.00 19/08/20 |                                         | 25/08/20   | 15         | India       | View       |
| 1     | 222qqq                               |                   | fsdf             | Assistant Engineer (Ma  | terials)                |               | 66.00            |                 | 19/08/2015                              | 25/08/20   | 15         | Afghanistan | View       |
| 5     | jk                                   |                   | test client      | Team Leader/ Project I  | 1anager/ Superintend    | ing Engineer  | 21,000.00        |                 | 19/08/2015                              | 31/08/20   | 15         | Afghanistan | View       |
| 5     | test workzz                          | z                 | client           | Sr. Bridge Engineer     |                         |               | 5,000.00         |                 | 20/08/2015                              | 31/08/2015 |            | India       | View       |
| 7     | testing new                          | datazzzz          | df               | Revenue/ Survey Expe    | rt                      |               | 9.00             |                 | 02/09/2015                              | 28/10/20   | 15         | India       | View       |
| 3     | zxx                                  |                   | gjhgj            | Bridge Engineer for Au  | thority Engineer-I      |               | 55.00            |                 | 02/09/2015                              | 28/10/20   | 15         | Afghanistan | View       |
| 9     | manuwork                             |                   | CL               | Senior Geologist        |                         |               | 120.00           |                 | 25/10/2015                              | 26/10/20   | 15         | Iceland     | View       |
| 10    | Fs                                   |                   | fsdf             | Bridge / Structural Eng | ineer                   |               | 4.00             |                 | 24/10/2016                              |            |            | Afghanistan | View       |
| 11    | CXV                                  |                   | fdfd             | Bridge / Structural Eng | ineer                   |               | 23.00            |                 | 10/01/2017                              | 27/01/20   | 17         | Afghanistan | View       |
| 12    | ZZZ                                  |                   | dsfsdf           | Bridge / Structural Eng | ineer                   |               | 332.00           |                 | 03/05/2017                              | 31/05/20   | 17         | India       | View       |
| 13    | new work                             |                   | asdsaddsasd      | Sr. Tunnel Engineer     |                         |               | 33.00            |                 | 18/05/2017                              |            |            | Ghana       | View       |
| 14    | fsd                                  |                   | sdfsd            | Assistant Engineer      |                         |               | 546.00           |                 | 23/02/2021                              | 25/02/20   | 21         | Bahrain     | View       |
|       |                                      |                   |                  |                         | Import                  | tant Position | s Held           |                 |                                         |            |            |             |            |
| .No.  |                                      | Position          |                  | From                    | То                      |               | Details          |                 |                                         | View D     | ocument    |             |            |
|       |                                      |                   |                  |                         |                         |               |                  |                 |                                         |            |            |             |            |

Wherein they would have to confirm the following details filled by them thereafter they have to click on the proceed button for their final submission. Once confirmed no modification will be allowed.

- a. Basic Information
- b. Qualification Details
- c. Company Experienced. Detailed Work Details
- e. Project Duration
- f. Important Position Held

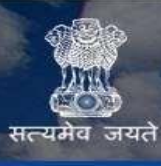

## INFRACON

्र जयते Ministry of Road Transport & Highways

#### 11 Project Details DPR DPR(V3)

After clicking on Projects Details, the Key Person would be able to view the below screen, here the user would view all projects wherein a company has selected you as a part of bidding process (Team Formation).

|     | OFFER RECEIVED DETAILS |                |                      |                            |                                                                                                    |                                                |  |  |  |  |
|-----|------------------------|----------------|----------------------|----------------------------|----------------------------------------------------------------------------------------------------|------------------------------------------------|--|--|--|--|
| Sno | Tender No              | Tender<br>Date | Tender Start<br>Date | Tender End<br>Date         | Project Name                                                                                                    | Status                                         |  |  |  |  |
|     | 2020-NHIDC-571984-1    | 04/08/2020     | 04/08/2020           | 08/09/2020<br>Time 15:0Hrs | Consultancy Services for Preparation of Detailed Project Report<br>for construction to 2-Lane Tura Bypass between existing km<br>95.00 to km 101.00 of NH-51 on EPC mode in the State of<br>Meghalaya | Confirmed on 19/01/2021<br>View Undertaking    |  |  |  |  |
| 2   | NHIDCL Testing         | 16/06/2020     | 01/06/2020           | 30/06/2022<br>Time 15:0Hrs | Pr999999                                                                                                    | Confirm Company Association for the<br>Project |  |  |  |  |

#### Confirming Association with the Company:

Here the user has to click on the **Confirm Company Association for the Project** Link.

The following screen will appear which will contain the details of the company which has selected you and the position offered as shown below

|     |                  |             | COMPANY DE                           | TAILS                                                                                                    |                      |        |
|-----|------------------|-------------|--------------------------------------|----------------------------------------------------------------------------------------------------|----------------------|--------|
| Sno | Company Name     | Email       | Address                              | Position Offered                                                                                                    | Details<br>View Firm | Select |
| 1   | qqwe cng Adm1zzz | qwe@qwe.com | okfffffffffzzzz tttttttttttttttggsss | Director General (RD) & Special Secretary                                                                                                    |                      |        |
|     |                  |             | Submit                               | Honora and a subscription of the stress from the stress is the stress of the stress of |                      |        |

Here the user has to select a particular company and click on the submit button. Once Submitted the user has to confirm the association by clicking on the **Final confirm** link as shown below

| OFFER RECEIVED DETAILS |                     |             |                   |                            |                                                                                                    |                                                                           |  |
|------------------------|---------------------|-------------|-------------------|----------------------------|----------------------------------------------------------------------------------------------------|---------------------------------------------------------------------------|--|
| Sno                    | Tender No           | Tender Date | Tender Start Date | Tender End Date            | Project Name                                                                                                    | Status                                                                    |  |
| 1                      | 2020-NHIDC-571984-1 | 04/08/2020  | 04/08/2020        | 08/09/2020<br>Time 15:0Hrs | Consultancy Services for Preparation of Detailed Project Report<br>for construction to 2-Lane Tura Bypass between existing km<br>95.00 to km 101.00 of NH-51 on EPC mode in the State of<br>Meghalaya | Confirmed on 19/01/2021<br>View Undertaking                               |  |
| 2                      | NHIDCL Testing      | 16/06/2020  | 01/06/2020        | 30/06/2022<br>Time 15:0Hrs | Pr999999                                                                                                    | Confirmed on<br>Edit Company Association for the Project<br>Final Confirm |  |

Once confirmed no modification will be allowed

**31 |** P a g e

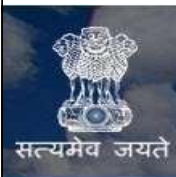

## INFRACON Ministry of Road Transport & Highways

#### **<u>12</u>** Search > Search Consultancy Firm

After clicking on Search Consultancy Firm, the Key Person would be able to view the below screen,

| Natura - Prant Palanta - Malanta |     |          |                 | 🕄 🔐 🔟 🚥 |
|----------------------------------|-----|----------|-----------------|---------|
|                                  |     | Search ( | semante Details |         |
| harie                            |     |          |                 |         |
| timeters                         | Ab  |          |                 |         |
| thate                            | (4) |          |                 |         |
|                                  |     |          | Subrec ]        |         |

Here the user would be able to search and view different companies registered with Infracon.

#### **<u>13</u>** Search > Search Key Personnel

After clicking on Search Key Personnel, the Key Person would be able to view the below screen,

| INFRAC                | ON<br>ood Transport & High | ways        |                        |       | ¥., | Wolcase - Ted Ser<br>(ast Loper; ) Ser # 20 |        |
|-----------------------|----------------------------|-------------|------------------------|-------|-----|---------------------------------------------|--------|
| Pake Prantfolds Scott |                            |             |                        |       |     | 3                                           | ê. 🔟 🗤 |
|                       | 100                        |             | Secondo Sing Personnel |       |     |                                             |        |
|                       | Batte .                    |             |                        |       |     |                                             |        |
|                       | State                      | All Station |                        |       |     |                                             |        |
|                       | Year of direct             | Prom.       | De                     |       |     |                                             |        |
|                       | Suddiator Level            | 140         |                        |       |     |                                             |        |
|                       | (b) of facilities:         | 2.0         |                        | . 4   |     |                                             |        |
|                       |                            |             |                        | (Met) |     |                                             |        |

Here the user would be able to search and view different key personnel registered with Infracon.